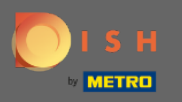

(i) You are now in the Admin Panel under the section Guests. Here you can view the costumers guest database. Search for guests and view reservations associated with a guest.

| DISH RESERVATION                                       |                                                                                                    | HD*Tutorial 🛛 🎽 🗸 🕞                         |
|--------------------------------------------------------|----------------------------------------------------------------------------------------------------|---------------------------------------------|
| Reservations                                           | We store your guest data in a legally compliant manner. All guests who agree to have their data saved will remain in your database for one year. All other guests<br>are removed after 14 days. You have the possibility to download your guest data. Please note that as per data privacy laws, it may not be legal to use their contact<br>information for offers & promotions. Please check with the local laws before proceeding. |                                             |
| 🛎 Guests                                               | Q Search Guest name or Email SEARCH                                                                                                    |                                             |
| 🕲 Feedback                                             | First name Last name 🎼 Visits Email Phone number Customer since                                                                                                    |                                             |
| 🗠 Reports                                              | Doe John - 14/07/2020 View                                                                                                    |                                             |
| 🌣 Settings 👻                                           |                                                                                                    |                                             |
| Help                                                   | Download all customers Download last 4 week guest data                                                                                                    |                                             |
| Too many guests in house?<br>Pause online reservations | Designed by Hospitality Digital CmbH. All rights reserved.                                                                                                    | FAQ   Terms of use   Imprint   Data Privacy |
|                                                        |                                                                                                    |                                             |

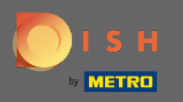

## Type in the guests name or email and click on search to list all guest with corresponding information.

| <b>DISH</b> RESERVATION                                |                                                                       |                                                                       |                                                                        |              |              |                |        | HD*Tutorial              | <u> 46</u>   | •       |
|--------------------------------------------------------|-----------------------------------------------------------------------|-----------------------------------------------------------------------|------------------------------------------------------------------------|--------------|--------------|----------------|--------|--------------------------|--------------|---------|
| Reservations                                           | We store your guest<br>are removed after 14<br>information for offers | data in a legally con<br>days. You have the p<br>s & promotions. Plea | npliant manner. All s<br>oossibility to downlo<br>se check with the lo |              |              |                |        |                          |              |         |
|                                                        | Q Search Guest                                                        | name or Email                                                         |                                                                        |              |              |                | SEARCH |                          |              |         |
| 🛎 Guests                                               |                                                                       |                                                                       |                                                                        |              |              |                |        |                          |              |         |
| Feedback                                               | First name                                                            | Last name 🔩                                                           | Visits                                                                 | Email        | Phone number | Customer since |        |                          |              |         |
| 🗠 Reports                                              | Doe                                                                   | John                                                                  | -                                                                      |              |              | 14/07/2020     | View   |                          |              |         |
| 🌣 Settings 🚽                                           |                                                                       |                                                                       |                                                                        |              |              |                |        |                          |              |         |
| ⑦ Help                                                 |                                                                       |                                                                       |                                                                        |              |              |                |        |                          |              |         |
|                                                        | Download all c                                                        | ustomers D                                                            | ownload last 4 wee                                                     | k guest data |              |                | < 1 >  |                          |              |         |
|                                                        |                                                                       |                                                                       |                                                                        |              |              |                |        |                          |              |         |
|                                                        |                                                                       |                                                                       |                                                                        |              |              |                |        |                          |              |         |
|                                                        |                                                                       |                                                                       |                                                                        |              |              |                |        |                          |              |         |
|                                                        |                                                                       |                                                                       |                                                                        |              |              |                |        |                          |              |         |
|                                                        |                                                                       |                                                                       |                                                                        |              |              |                |        |                          |              |         |
|                                                        |                                                                       |                                                                       |                                                                        |              |              |                |        |                          |              |         |
|                                                        |                                                                       |                                                                       |                                                                        |              |              |                |        |                          |              |         |
|                                                        |                                                                       |                                                                       |                                                                        |              |              |                |        |                          |              |         |
| Too many guests in house?<br>Pause online reservations | Designed by Hospitality Di                                            | igital GmbH. All rights res                                           | erved.                                                                 |              |              |                |        | FAQ   Terms of use   Imp | int   Data I | Privacy |

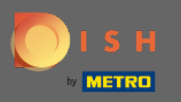

Ð

All customers will be listed here. Click on view to get further information about upcoming reservations of the customer.

| <b>DISH</b> RESERVATION   |                                                                       |                                                                     |                                                                |                                                                                  |                                                                            |                                                         |                                                               |     | HD*Tutorial        | শাদ<br>পাদ   |        |
|---------------------------|-----------------------------------------------------------------------|---------------------------------------------------------------------|----------------------------------------------------------------|----------------------------------------------------------------------------------|----------------------------------------------------------------------------|---------------------------------------------------------|---------------------------------------------------------------|-----|--------------------|--------------|--------|
| Reservations              | We store your guest<br>are removed after 14<br>information for offers | data in a legally cor<br>days. You have the<br>s & promotions. Plea | mpliant manner. A<br>possibility to dowr<br>ase check with the | ll guests who agree to h<br>Iload your guest data. P<br>Ilocal laws before proce | nave their data saved will rer<br>Please note that as per data p<br>eding. | nain in your database for<br>privacy laws, it may not b | r one year. All other guests<br>ve legal to use their contact |     |                    |              |        |
| 🍴 Menu                    | Q Search Guest                                                        | name or Email                                                       |                                                                |                                                                                  |                                                                            |                                                         | SEARCH                                                        |     |                    |              |        |
| 🛎 Guests                  |                                                                       |                                                                     |                                                                |                                                                                  |                                                                            |                                                         |                                                               |     |                    |              |        |
| Seedback                  | First name                                                            | Last name                                                           | Visits                                                         | Email                                                                            | Phone number                                                               | Customer since                                          |                                                               |     |                    |              |        |
| 🗠 Reports                 | Doe                                                                   | John                                                                | -                                                              |                                                                                  |                                                                            | 14/07/2020                                              | View                                                          |     |                    |              |        |
| 🏟 Settings 🗸              |                                                                       |                                                                     |                                                                |                                                                                  |                                                                            |                                                         |                                                               |     |                    |              |        |
| ⑦ Help                    |                                                                       |                                                                     |                                                                |                                                                                  |                                                                            |                                                         |                                                               |     |                    |              |        |
|                           | Download all c                                                        | ustomers                                                            | Download last 4 we                                             | ek guest data                                                                    |                                                                            |                                                         |                                                               |     |                    |              |        |
| Too many quests in balls? |                                                                       |                                                                     |                                                                |                                                                                  |                                                                            |                                                         |                                                               |     |                    |              |        |
| Pause online reservations | Designed by Hospitality Di                                            | igital GmbH. All rights re                                          | served.                                                        |                                                                                  |                                                                            |                                                         |                                                               | FAQ | Terms of use   Imp | int   Data P | rivacy |

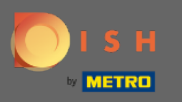

Every information of upcoming reservations will now be displayed. Click on back to get redirected to the dashboard.

| DISH RESERVATION                                       |                                    |                           |     |               |           |      |         | HD*T             | utorial     | <u> 최</u> 분 ~ |        |
|--------------------------------------------------------|------------------------------------|---------------------------|-----|---------------|-----------|------|---------|------------------|-------------|---------------|--------|
| Reservations                                           | Reservations b                     | by Doe John               |     |               |           |      | Back    |                  |             |               |        |
| 🎢 Menu                                                 | Date                               | Time                      | Pax | Occasion      | Status    | Food | Service |                  |             |               |        |
| 🛎 Guests                                               | 15/07/2020                         | 03:30 PM                  | 4   | Casual Dining | Confirmed |      |         |                  |             |               |        |
| Feedback                                               |                                    |                           |     |               |           |      | < 1 >   |                  |             |               |        |
| 🗠 Reports                                              |                                    |                           |     |               |           |      | •       |                  |             |               |        |
| 🏟 Settings 👻                                           |                                    |                           |     |               |           |      |         |                  |             |               |        |
| ⑦ Help                                                 |                                    |                           |     |               |           |      |         |                  |             |               |        |
|                                                        |                                    |                           |     |               |           |      |         |                  |             |               |        |
|                                                        |                                    |                           |     |               |           |      |         |                  |             |               |        |
|                                                        |                                    |                           |     |               |           |      |         |                  |             |               |        |
|                                                        |                                    |                           |     |               |           |      |         |                  |             |               |        |
|                                                        |                                    |                           |     |               |           |      |         |                  |             |               |        |
|                                                        |                                    |                           |     |               |           |      |         |                  |             |               |        |
|                                                        |                                    |                           |     |               |           |      |         |                  |             |               |        |
|                                                        |                                    |                           |     |               |           |      |         |                  |             |               |        |
|                                                        |                                    |                           |     |               |           |      |         |                  |             |               |        |
|                                                        |                                    |                           |     |               |           |      |         |                  |             |               |        |
| Too many guests in house?<br>Pause online reservations | Designed by Hospitality Digital Gr | nbH. All rights reserved. |     |               |           |      |         | FAQ   Terms of u | se   Imprin | it   Data P   | rivacy |

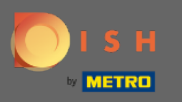

0

In case information about customers, especially of the last 4 weeks, are required it can be exported/ downloaded.

| <b>DISH</b> RESERVATION                                |                                                                    |                                                                            |                                                         |                                                                                 |                                                                             |                                                        |                                                                | HD*Tutorial               | <u> </u>     |        |
|--------------------------------------------------------|--------------------------------------------------------------------|----------------------------------------------------------------------------|---------------------------------------------------------|---------------------------------------------------------------------------------|-----------------------------------------------------------------------------|--------------------------------------------------------|----------------------------------------------------------------|---------------------------|--------------|--------|
| Reservations                                           | We store your gues<br>are removed after 1-<br>information for offe | at data in a legally cor<br>4 days. You have the<br>ers & promotions. Plea | npliant manner.<br>possibility to do<br>se check with t | All guests who agree to<br>wnload your guest data.<br>he local laws before proc | have their data saved will rer<br>Please note that as per data j<br>eeding. | nain in your database fo<br>privacy laws, it may not l | or one year. All other guests<br>be legal to use their contact |                           |              |        |
| 🍴 Menu                                                 | O Search Guest                                                     | t name or Email                                                            |                                                         |                                                                                 |                                                                             |                                                        | SEADCH                                                         |                           |              |        |
| 🐣 Guests                                               |                                                                    |                                                                            |                                                         |                                                                                 |                                                                             |                                                        | SEARCH                                                         |                           |              |        |
| ③ Feedback                                             | First name                                                         | Last name 🔩                                                                | Visits                                                  | Email                                                                           | Phone number                                                                | Customer since                                         |                                                                |                           |              |        |
| 🗠 Reports                                              | Doe                                                                | John                                                                       | -                                                       |                                                                                 |                                                                             | 14/07/2020                                             | View                                                           |                           |              |        |
| 🌣 Settings 👻                                           |                                                                    |                                                                            |                                                         |                                                                                 |                                                                             |                                                        |                                                                |                           |              |        |
| ⑦ Help                                                 |                                                                    |                                                                            |                                                         |                                                                                 |                                                                             |                                                        |                                                                |                           |              |        |
|                                                        | Download all                                                       | Customers                                                                  | ownload last 4 v                                        | week guest data                                                                 |                                                                             |                                                        |                                                                |                           |              |        |
| Too many guests in house?<br>Pause online reservations | Designed by Hospitality                                            | Digital GmbH. All rights re                                                | erved.                                                  |                                                                                 |                                                                             |                                                        |                                                                | FAQ   Terms of use   Impr | nt   Data Pr | rivacy |